November 2010

This distribution contains change pages for patch MD\*1.0\*20 of the Clinical Procedures 1.0 Implementation Guide.

The change pages for CP Patch 21, should be inserted before the change pages for CP Patch 20:

<u>File Name:</u> MD\_1\_P20\_IMPG.PDF Patch: MD\*1.0\*20

Patch MD\*1.0\*20 pages:

Replace Pages: Title page Revision History Table of Contents 1-9 to 1-16 6-35 to 6-37 21-1 to 21-2 With Pages: Title page Revision History Table of Contents 1-9 to 1-16 6-35 to 6-38 21-1 to 21-2

VistA®

# CLINICAL PROCEDURES IMPLEMENTATION GUIDE

Version 1.0

## April 2004

**Revised November 2010** 

Department of Veterans Affairs Office of Information & Technology Office of Enterprise Development

## **Revision History**

| Description                                                | Date           | Technical Writer  |
|------------------------------------------------------------|----------------|-------------------|
| Originally released.                                       | April 2004     |                   |
| <sup>1</sup> Patch MD*1.0*4 released.                      | September 2006 | Alfred Bustamante |
| <sup>2</sup> Patch MD*1.0*9 released November 2007. Update | February 2008  | Shirley Ackerman  |
| Setting up HL7 Parameter for port 5000 with                |                |                   |
| CACHE.                                                     |                |                   |
| <sup>3</sup> Patch MD*1.0*14 released. Updated Setting Up  | March 2008     | Shirley Ackerman, |
| Consults for Clinical Procedures, Exported XPAR            |                | Alfred Bustamante |
| Kernel Parameters, add new section called Scheduled        |                |                   |
| Options. Added information about launching CP              |                |                   |
| Gateway under the section Working with CP                  |                |                   |
| Gateway.                                                   |                |                   |
| <sup>4</sup> Patch MD*1.0*6 released. Updated MD namespace | May 2008       | Alfred Bustamante |
| Clinical Procedures file list and CP Class Upload          |                |                   |
| Header output display, added TIU prompts for adding        |                |                   |
| new TIU Note Titles, added instrument warning for          |                |                   |
| automated instruments, added Processing Application        |                |                   |
| field, changed wording for Count/Non-count clinics,        |                |                   |
| added new Exported Kernel XPAR parameters and              |                |                   |
| screen capture, revised "Setting Up HL7 Parameters         |                |                   |
| chapter for clarity, updated list of Instrument            |                |                   |
| Processing Routines, added Appendix D – Exported           |                |                   |
| Values For Hemodialysis Options.                           | <b>I 2</b> 000 |                   |
| Patch MD*1.0*11 released. Updated Setting Up               | June 2009      | Shirley Ackerman, |
| Procedures, Exported Kernel XPAR Parameters, and           |                | Alfred Bustamante |
| Scheduled Options.                                         | <b>X 0</b> 010 |                   |
| Patch MD*1.0*21 released. Updated Chapter 1 -              | June 2010      | Shirley Ackerman, |
| General CP Package Information and added                   |                | Rachel Wilder     |
| assigning options. Updated Step 2 of Setting up 11U        |                |                   |
| for Clinical Procedures in Chapter 4, updated Kernel       |                |                   |
| A A A A A A A A A A A A A A A A A A A                      |                |                   |
| Application Proxy, and Appendix E, High Volume             |                |                   |
| Procedure Unecklist. Added Step 3 – Ureate Ad Hoc          |                |                   |
| Health Summary Components For CP to Chapter 10.            |                |                   |
| Updated Ch 21 Index.                                       |                |                   |

<sup>&</sup>lt;sup>1</sup> Patch MD\*1.0\*4 September 2006 Patch 4 release added.
<sup>2</sup> Patch MD\*1.0\*9 November 2007 Patch 9 release added.
<sup>3</sup> Patch MD\*1.0\*14 March 2008 Patch 14 release added.
<sup>4</sup> Patch MD\*1.0\*6 May 2008 Patch 6 release added.
<sup>5</sup> Patch MD\*1.0\*11 June 2009 Patch 11 release added.
<sup>6</sup> Patch MD\*1.0\*21 June 2010 Patch 21 release added.

| <sup>1</sup> Patch MD*1.0*20 release added. Added list of tasks | November 2010 | Shirley Ackerman |
|-----------------------------------------------------------------|---------------|------------------|
| that can be queued. Updated Exported Kernel XPAR                |               |                  |
| Parameters.                                                     |               |                  |

<sup>&</sup>lt;sup>1</sup> Patch MD\*1.0\*20 November 2010 Patch 20 release added.

## **Table of Contents**

| 1. | Introduction                                                         | 1-1  |
|----|----------------------------------------------------------------------|------|
|    | About Clinical Procedures                                            | 1-1  |
|    | About CP User                                                        |      |
|    | About CP Manager                                                     |      |
|    | About CP Gateway                                                     |      |
|    | Intended Audience                                                    | 1-8  |
|    | Related Manuals                                                      | 1-9  |
|    | General CP Package Information                                       | 1-10 |
|    | Resource Requirements                                                | 1-14 |
|    | Hospital Location File Requirement (Implementing Workload Reporting) | 1-15 |
|    | VistA Imaging                                                        | 1-15 |
| 2. | Using CP Manager                                                     | 2-1  |
|    | CP Manager Toolbar                                                   | 2-1  |
|    | Finding a Parameter                                                  |      |
|    | Deleting an Automated Instrument or Procedure                        |      |
|    | Printing Reports                                                     |      |
| 3. | About Test Accounts and Imaging                                      |      |
|    | Changing All Test Accounts                                           |      |
|    | Changing the Current Namespace                                       |      |
|    | Configuring the Imaging Display Station                              |      |
|    | Changing Test Accounts that Use a Background Processor               |      |
|    | Connecting the Background Processor PC to VistA Servers              | 3-9  |
|    | Refreshing Existing Test Accounts                                    | 3-10 |
| 4  | Setting Un TIII for Clinical Procedures                              | 4-1  |
|    | Sten 1 - Verify Clinical Procedures Class Unload Header              | 4-2  |
|    | Step 2 - Create CP Class Document Definitions                        | 4-3  |
|    | Example of New TIU Prompts                                           | 4-8  |
|    | Step 3 - Define Clinical Procedures Class Document Parameters        | 4-10 |
| _  |                                                                      | - 1  |
| 5. | About ASU Business Rules and the Role of the Interpreter             |      |
|    | How Business Rules Work                                              |      |
|    | Kole of the Interpreter                                              |      |
| 6. | Setting Up Clinical Procedures                                       | 6-1  |
|    | Step 1 - Populate the CP Definition (#702.01) file                   |      |
|    | Step 2 – Setting Up Instruments                                      |      |
|    | Editing an Automated Instrument                                      |      |
|    | Adding an Automated Instrument                                       | 6-8  |
|    | Using the Instrument Analyzer                                        | 6-11 |
|    | Step 3 – Setting Up Procedures                                       | 6-12 |
|    | Editing a Procedure                                                  | 6-12 |
|    | Adding a Procedure                                                   | 6-17 |

| Step 4 – Setting Up System Parameters                        | 6-20 |
|--------------------------------------------------------------|------|
| Allow non-instrument attachments                             | 6-21 |
| Bypass CRC Checking                                          | 6-22 |
| Clinical Procedures Home Page                                | 6-22 |
| Clinical Procedures On-Line                                  | 6-22 |
| CP/BGP Transfer Directory                                    | 6-22 |
| CRC Values                                                   | 6-23 |
| Calculating a File's CRC Value                               | 6-24 |
| Days to keep instrument data                                 | 6-24 |
| Imaging File Types                                           | 6-24 |
| Offline Message                                              | 6-26 |
| Version Compatibility                                        | 6-26 |
| VistA Scratch HFS Directory                                  | 6-28 |
| Step 5 – Exported Kernel XPAR Parameters                     | 6-29 |
| Exported Kernel XPAR Parameters for Patch MD*1.0*14          | 6-29 |
| Exported Kernel XPAR Parameters for Patch MD*1.0*6           | 6-31 |
| Exported Kernel XPAR Parameters for Patch MD*1.0*11          | 6-32 |
| Exported Kernel XPAR Parameter for Patch MD*1.0*21           | 6-33 |
| Exported Kernel XPAR Parameters for Patch MD*1.0*20          | 6-35 |
| 7. Application Proxy User                                    |      |
| 8 Scheduled Options                                          | 8_1  |
| o. Scheduled Options                                         | 0-1  |
| 9. Setting Up Consults for Clinical Procedures               | 9-1  |
| Step 1 – Setting Up Consult Services                         | 9-1  |
| Step 2 - Creating Consult Procedures                         |      |
| 10. Setting Up CPRS for Clinical Procedures                  | 10-1 |
| Step 1 – Setting Up the Notification                         | 10-1 |
| Step 2 – Editing Parameters                                  | 10-2 |
| Ask Encounter Update (ORWPCE ASK ENCOUNTER UPDATE)           | 10-3 |
| Broadcast Messages to Other Apps (ORWOR BROADCAST MESSAGES)  | 10-4 |
| Force PCE Entry (ORWPCE FORCE PCE ENTRY)                     | 10-5 |
| Add CP User to the CPRS Tools Menu (ORWT TOOLS MENU)         | 10-6 |
| Step 3- Create Ad Hoc Health Summary Components for CP       | 10-8 |
|                                                              | 11.1 |
| 11. Working with CP Gateway                                  | 11-1 |
| Log File Options                                             | 11-4 |
| 12. Setting Up HL7 Parameters                                | 12-1 |
| Configuration Instructions Information                       | 12-1 |
| IP Addresses and Ports                                       | 12-1 |
| Setting Up a New HL7 Single Listener for High-Volume Devices | 12-2 |
| Creating a Logical Link                                      | 12-3 |
| Creating a Device Protocol Client                            | 12-5 |
| Activating the Logical Links                                 | 12-7 |
| Adding a Device Client as a Server Subscriber                | 12-7 |
| Using Port 5000                                              | 12-8 |
|                                                              |      |

| Benefits of Using a Single Port Listener                                  | 12-8  |
|---------------------------------------------------------------------------|-------|
| Setting Up Port 5000                                                      | 12-8  |
| File Settings                                                             | 12-9  |
| Technical Issues                                                          | 12-11 |
| 13. Configuring the Automated Instrument Share Folder                     | 13-1  |
| 14. Troubleshooting                                                       | 14-1  |
| 15. Glossary                                                              | 15-1  |
| 16. Appendix A – CP Application Startup Options and Command Line Switches | 16-1  |
| Introduction                                                              | 16-1  |
| What is a Command Line Switch?                                            | 16-1  |
| Shared Broker Environment                                                 | 16-1  |
| CPRS Tools Menu                                                           | 16-2  |
| All Command Line Switches                                                 | 16-3  |
| 17. Appendix B – Exported Procedures List                                 | 17-1  |
| 18. Appendix C - Instrument Processing Routines                           | 18-1  |
| 19. Appendix D – Exported Values For Hemodialysis Options                 | 19-1  |
| Custom Data List                                                          | 19-1  |
| Anticoagulants                                                            | 19-1  |
| Code Statuses                                                             | 19-1  |
| Dialyzer List                                                             | 19-1  |
| Education Codes                                                           | 19-3  |
| ESRD Diagnosis                                                            | 19-3  |
| Medication Routes                                                         | 19-5  |
| Medication Units                                                          | 19-5  |
| Modalities                                                                | 19-6  |
| TIU Note Titles                                                           | 19-6  |
| Transportation Methods                                                    | 19-6  |
| Preferences                                                               | 19-7  |
| System Preferences                                                        | 19-7  |
| Report List                                                               | 19-8  |
| Summary Report Template                                                   | 19-8  |
| 20. Appendix E – High Volume Procedure Checklist                          | 20-1  |
| 21. Index                                                                 | 21-1  |

Table of Contents

## **Related Manuals**

Here is a list of related manuals that you may find helpful:

Clinical Procedures Installation Guide Clinical Procedures Technical Manual and Package Security Guide Clinical Procedures User Manual Clinical Procedures Release Notes CPRS User Guide: GUI Version CPRS Setup Guide Consult/Request Tracking User Manual Consult/Request Tracking Technical Manual Text Integration Utilities (TIU) Implementation Guide Text Integration Utilities (TIU) User Manual VistA Imaging System (Clinical) User Manual

These manuals can be found in the <u>VistA Documentation Library (VDL)</u>, <u>http://www.va.gov./vdl</u>. Select **Clinical** from the VDL web page, select the package you want, and then select the manuals. For example, you can select CPRS on the left side of the page. The list of CPRS manuals is displayed.

<sup>1</sup> You may also want to read the CP Implementation Process (Webpage), which is available on the CP website. Go to <u>http://vista.med.va.gov/ClinicalSpecialties/clinproc/</u>. Point to **Clinical Procedures Project**, then click **Documentation**. When the Documentation page displays, click **Clinical Procedures Documents**, then click **The CP Implementation Process (Webpage)**. This list includes a high-level step-by-step guide to the installation and the implementation process.

<sup>&</sup>lt;sup>1</sup> MD\*1.0\*6 May 2008 Changed document name from "Site Installation Checklist" to "The CP Implementation Process (Webpage)." Revised directions to access the document. April 2004 Clinical Procedures V. 1.0 1 Implementation Guide

## **General CP Package Information**

1. Name spacing and file listing.

Clinical Procedures is found in the MD namespace. All routines, templates and options begin with MD. File numbers range from 702 to 704 and are stored in the ^MDD and ^MDS globals. The range of 704.201 to 704.209 is stored in the ^MDK global. Here is a list of the Clinical Procedures files:

| #702                | CP Transaction                  |
|---------------------|---------------------------------|
| #702.01             | CP Definition                   |
| #702.09             | CP Instrument                   |
| #703.1              | CP Result Report                |
| <sup>1</sup> #703.9 | CP Conversion File              |
| #704.201            | Hemodialysis Access Points File |
| #704.202            | Hemodialysis Study File         |
| #704.209            | Hemodialysis Setting File       |
|                     |                                 |

2. Queuing TaskMan jobs.

<sup>2</sup>Queued TaskMan jobs are associated with this application. Here is a list of options that can be scheduled:

```
MD SCHEDULED STUDIES
MD STUDY CHECK-IN
MD PROCESS NOSHOW/CANCEL
MD PROCESS RESULTS
```

3. Accessing modules.

- Assign the option [MD GUI USER] to the clinical staff, who need access to CP User.
- Assign the option [MD GUI MANAGER] to the Clinical Application Coordinator, CP package coordinator, and Information Resource Management Service (IRMS) staff for access to CP Manager.
- Assign the MD MANAGER key to the Clinical Application Coordinator or the CP Package Coordinator. This key controls access to the Update Study Status menu option that allows clinicians to fix study errors. This key also controls access to the Delete Study option.
- Assign the MAGCAP CP user security key to technicians, who will be using VistA Imaging to capture a consent form and link it to a CP study or TIU document.

<sup>&</sup>lt;sup>1</sup> Patch MD\*1.0\*6 May 2008 Files added.

<sup>&</sup>lt;sup>2</sup> Patch MD\*1.0\*20 November 2010 Update queued tasks information.

- 4. <sup>1</sup>Assigning Options:
  - Assign the option [MD AUTO CHECK-IN SETUP] to the Clinical Application Coordinator, CP package coordinator, and Information Resource Management Service (IRMS) staff for access to the setup option for the auto study check-in.
  - Assign the option [MD HIGH VOLUME PROCEDURE SETUP] to the Clinical Application Coordinator, CP package coordinator, and Information Resource Management Service (IRMS) staff for access to the setup option for the high volume procedure.
  - Assign the option [MD PROC W/INCOMPLETE WORKLOAD] to the Clinical Application Coordinator, CP package coordinator, and Information Resource Management Service (IRMS) staff to print a list of procedure with incomplete workload.
  - Assign the option [MD STUDIES LIST] to the Clinical Application Coordinator, CP package coordinator, and Information Resource Management Service (IRMS) staff to print a list of studies list.

The screen captures below demonstrate how to assign an option to a user:

► Use the [XUSER] User Management menu option.

```
Select OPTION NAME: XUSER

1 XUSER User Management

2 XUSER DIV CHG Change my Division

3 XUSER FILE MGR Manage User File

4 XUSER KEY RE-INDEX Reindex the users key's

5 XUSER PC BUILD User PC build Print

Press <RETURN> to see more, '^' to exit this list, OR

CHOOSE 1-5: 1 XUSER User Management
```

#### ► Select [XUSEREDIT] Edit An Existing User option.

```
Select User Management Option: ?
```

```
Add a New User to the System
Grant Access by Profile
Edit an Existing User
Deactivate a User
Reactivate a User
List users
User Inquiry
Switch Identities
File Access Security ...
Clear Electronic signature code
Electronic Signature Block Edit
Manage User File ...
OAA Trainee Registration Menu ...
Person Class Edit
Reprint Access agreement letter
Select User Management Option: EDit an Existing User
```

<sup>&</sup>lt;sup>1</sup> Patch MD\*1.0\*21 May 2010 – Updated General CP Package Information to add Assigning Options for options released with patch 21 and previous patches.

► Select the user.

Select User Management Option: EDit an Existing User Select NEW PERSON NAME: TEST 1 TEST, A TA 2 TEST, CARL TC PHYSICIAN 3 TEST, CAROLE CJT ISC COMPUTER SPECIALIST 4 TEST, FRANCE FT 5 TEST, KEN RADIOLOGIST Press <RETURN> to see more, '^' to exit this list, OR CHOOSE 1-5: 1 TEST, A TA

► Enter the option name, MD HIGH VOLUME PROCEDURE SETUP, to the Select SECONDARY MENU OPTIONS: field.

Edit an Existing User NAME: TEST,A Page 1 of 5 NAME... TEST, A INITIAL: TA TITLE: NICK NAME: SSN: 666435465 DOB: MAIL CODE: DEGREE: DISUSER: TERMINATION DATE: Termination Reason: PRIMARY MENU OPTION: Select SECONDARY MENU OPTIONS: MD HIGH VOLUME PROCEDURE SETUP Want to edit ACCESS CODE (Y/N): FILE MANAGER ACCESS CODE: Want to edit VERIFY CODE (Y/N): Select DIVISION: SERVICE/SECTION: IRM FIELD OFFICE

High Volume Procedure Setup Are you adding 'MD HIGH VOLUME PROCEDURE SETUP' as a new SECONDARY MENU OPTIONS (the 1ST for this NEW PERSON)? No// Y

► Verify the SECONDARY MENU OPTIONS field has the option name MD HIGH VOLUME PROCEDURE SETUP and enter a four characters SYNONYM for the option name.

|                                                  |                                                           | Edit an Existing User                                                                 |        |      |   |
|--------------------------------------------------|-----------------------------------------------------------|---------------------------------------------------------------------------------------|--------|------|---|
| NAME: TE                                         | ST,A                                                      |                                                                                       | Page 1 | . of | 5 |
| NAME.<br>TITL<br>SS<br>DEGRE<br>DISUSE<br>Termin | TEST,A<br>E:<br>N: 666435465<br>E:<br>R:<br>ation Reason: | INITIAL: TA<br>NICK NAME:<br>DOB:<br>MAIL CODE:<br>TERMINATION DATE:                  |        |      |   |
| Select<br>Want to<br>Want to                     | SECONDARY MEI                                             | SECONDARY MENU OPTIONS<br>NU OPTIONS: MD HIGH VOLUME PROCEDURE SETUP<br>SYNONYM: HIGH |        |      |   |

COMMAND:

#### ► Enter additional SECONDARY MENU OPTIONS.

|                                         | Ed                                                                                              | t an Existing User         |             |
|-----------------------------------------|-------------------------------------------------------------------------------------------------|----------------------------|-------------|
| NAME: TEST,                             | <b>,</b> A                                                                                      | -                          | Page 1 of 5 |
| NAME                                    | TEST,A                                                                                          | INITIAL: TA                |             |
| TITLE:                                  |                                                                                                 | NICK NAME:                 |             |
| SSN:                                    | 666435465                                                                                       | DOB:                       |             |
| DEGREE:                                 |                                                                                                 | MAIL CODE:                 |             |
| DISUSER:                                |                                                                                                 | TERMINATION DATE:          |             |
| Terminat:                               | ion Reason:                                                                                     |                            |             |
| Select SE<br>Want to ed:<br>Want to ed: | PRIMARY MENU OPTION:<br>CONDARY MENU OPTIONS:<br>it ACCESS CODE (Y/N):<br>it VERIFY CODE (Y/N): | FILE MANAGER ACCESS CODE:  |             |
|                                         | Select DIVISION:<br>SERVICE/SECTION:                                                            | IRM FIELD OFFICE           |             |
| COMMAND:                                |                                                                                                 | Press <pf1>H for hel</pf1> | p Insert    |

► When you are finished, enter "SAVE" at the COMMAND field to save the data and enter "EXIT" to exit the editor.

| COMMAND: | SAVE | Press | <pf1>H</pf1> | for | help | Insert |
|----------|------|-------|--------------|-----|------|--------|
|          |      |       |              |     |      |        |
| COMMAND: | EXIT | Press | <pf1>H</pf1> | for | help | Insert |

► Once the option(s) are added, the person can enter "??" at the primary menu option to get a listing of the secondary menu option and can see the new added option(s).

5. Printer issues.

All reports are printed to Client (Windows) printers.

6. Online Help.

Online help is available when questions arise. Click Help or choose Help from the menu bar. You can also press F1 for help on a specific window.

7. Automatic Version Updates.

CP applications (client and server) do not contain automatic update capabilities. You must remove the previous version before you can install the new version.

8. Command line switches.

For alternate methods of running Clinical Procedures, refer to <u>Appendix A - CP Application</u> <u>Startup Options and Command Line Switches</u>, p. 10-6.

## **Resource Requirements**

- Clinical Procedures can only run at sites that are running VistA Imaging V. 3.0.
- Workstations must run Windows 2000 or later. 12 MB of available disc space is required.

VistA Server resources:

| <u>Globals</u> | <u>Type of Data</u>                         | Size            |
|----------------|---------------------------------------------|-----------------|
| ^MDS           | Static global                               | 25 k            |
| ^MDD           | Patient data for the<br>Clinical Procedures | 25-75 k/patient |
| ^MDK           | Hemodialysis Studies                        | 25-75 k/patient |

NOTE: These globals must all be journalled.

# **Hospital Location File Requirement (Implementing Workload Reporting)**

Be sure that the hospital location entry (Hospital Location #44 file) for each CP procedure contains the correct Institution field entry. The Hospital Location is used for workload reporting. (The Institution field tells VistA Imaging where to store the images on the server. If there is no Institution field, CP defaults to the institution of the user who logged on to CP Gateway.)

## **VistA Imaging**

Providers at a site must use the VistA Imaging Display client to view CP results and reports. Be sure that VistA Imaging V.3.0 or greater and Patch 7 of Imaging V.3.0 (MAG\*3.0\*7) are installed.

Introduction

```
    SPIROMETRY
    No Text
    Auto

    Answer with CP DEFINITION NAME, or ID
    Do you want the entire CP DEFINITION List?
```

You can remove an existing procedure that was setup as a high volume procedure. When you select a procedure that was already entered, the option will prompt you with a question, "Delete current procedure setup? NO//" that has a default answer of "NO". If "YES" is entered, the procedure will be deleted from the high volume procedure list.

```
Select OPTION NAME: MD HIGH VOLUME PROCEDURE SETUP High Volume Procedure Setup
High Volume Procedure Setup
Procedure: SPIROMETRY
Delete current procedure setup? NO// YES...Procedure deleted
Procedure:
```

### <sup>1</sup>Exported Kernel XPAR Parameters for Patch MD\*1.0\*20

There are two XPAR Parameters exported with patch MD\*1.0\*20. They are the following:

- MD DAYS TO RET COM MULT
- MD DEVICE SURVEY TRANSMISSION

MD DAYS TO RET COM MULT allows a user to define the numbers of days to display a study which has cumulative or multiple results after the study has been completed. This can be used to manage the display screen in CPUser executable.

Example parameter edit:

```
Select OPTION NAME: XPAR EDIT PARAMETER Edit Parameter Values
Edit Parameter Values
--- Edit Parameter Values ---
Select PARAMETER DEFINITION NAME: MD DAYS TO RET COM MULT Days to Retain
Completed Multiple Study
-- Setting MD DAYS TO RET COM MULT for System: DEV.DEV.FO-HINES.MED.VA.GOV --
Days: ??
The number of days after check-in date/time to display the study
that has been completed in the CPUser application. This only
pertains to studies that have procedures with multiple studies.
Days:
```

<sup>&</sup>lt;sup>1</sup> Patch MD\*1.0\*20 November 2010 Exported Kernel XPAR Parameter and screen sample added.

The MD DEVICE SURVEY TRANSMISSION parameter acts as a flag for the site to indicate whether or not to send information to the Hines Field Office.

Example parameter edit:

```
Select PARAMETER DEFINITION NAME: MD DEVICE SURVEY TRANSMISSION Device
Survey Transmission
Setting MD DEVICE SURVEY TRANSMISSION for System: SUP.DEV.FO-
HINES.MED.VA.GOV
Yes/No: ??
Used to determine if the site wants to transmit the device survey to
Hines. Enter 'Y' for 'YES' to send the survey or 'N' for 'NO' to
suppress the transmission.
Yes/No: YES
```

Sample Medical Device Survey Collection:

During patch 20 installation, the IRM support will be asked, "Do you want to run the device survey transmission?" If "No" is entered, the MD DEVICE SURVEY TRANSMISSION" Parameter Definition will be set to "NO" and the survey transmission will be suppressed. If "YES" is entered, the MD DEVICE SURVEY TRANSMISSION" Parameter Definition will be set to "YES" and a snapshot of a list of device information will be collected in the post-installation run. This device list collection will be sent to Hines Mail Group MDDEVICE for processing. A sample screen capture of the device information is shown below:

```
Subj: Medical Device Name Report [#179939] 12 Dec 2008 11:49:50 -0500 (CDT)
23 lines
From: <POSTMASTER@SUP.DEV.FO-HINES.MED.VA.GOV> In 'IN' basket. Page 1
_____
499^OLYMPUS^C^0^ZZZNOTHING, NOTHING
499^SMC^C^0^ZZZNOTHING, NOTHING
499^BRAUN^C^0^ZZZNOTHING, NOTHING
499^Muse EKG^C^0^ZZZNOTHING, NOTHING
499^Muse Pacemaker EKG^C^0^ZZZNOTHING, NOTHING
499^Muse Exercise^C^0^ZZZNOTHING, NOTHING
499^Muse Holter^C^0^ZZZNOTHING, NOTHING
499^OLYMPUS EGD^C^0^ZZZNOTHING, NOTHING
499^OLYMPUS Colonoscopy^C^0^ZZZNOTHING, NOTHING
499^OLYMPUS Sigmoidoscopy^C^0^ZZZNOTHING, NOTHING
499^OLYMPUS ERCP^C^0^ZZZNOTHING, NOTHING
499^Muse^C^0^ZZZNOTHING, NOTHING
499^OLYMPUS Endo Ultrasound^C^0^ZZZNOTHING, NOTHING
499^OLYMPUS EGDPEG^C^0^ZZZNOTHING, NOTHING
499^OLYMPUS Liver Biopsy^C^0^ZZZNOTHING, NOTHING
499^OLYMPUS Paracentesis^C^0^ZZZNOTHING, NOTHING
499^OLYMPUS Enteroscopy^C^0^ZZZNOTHING, NOTHING
499^CLINIVISION^C^0^ZZZNOTHING, NOTHING
```

The device information collected is as follows:

- Station number
- Device name
- Process Code: Medicine, CP, or CLIO (Clinical Observation)
- Active
- Name of Person who ran the survey collection

**Note:** Once the Parameter Definition indicator is set to "YES," the device survey is collected each time the instrument record is edited. The data is collected automatically in the background.

Setting Up Clinical Procedures

## 21. Index

#### A

Ad Hoc Health Summary Components, 10-8 alerts setting up, 10-1 analyzer for instruments, 6-11 Anticoagulants, 19-1 Application Proxy User Clinical, Device Proxy Service, 7-1 Ask Encounter Update, 10-3

#### B

background processor and test accounts, 3-6 configuring for test accounts, 3-7 Bi-Directional Interface Process Flow, 1-3 Broadcast Messages, 10-4 business rules adding, 5-1 understanding, 5-1

#### С

classes creating, 4-3 Clinical Procedures, 1-1 flowcharts, 1-1 general information, 1-10 introduction, 1-1 populating definition file, 6-1 setting up, 6-1 troubleshooting, 14-1 Code Statuses, 19-1 Command Line Switches, 16-1 Definition, 16-1 List of, 16-3 configuring HL7 messages, 12-1 Consult procedures creating, 9-5 **Consult Services** setting up, 9-1 Consults setting up, 9-1 CP Gateway, 1-8 working with, 11-1 CP Manager, 1-8 CP User, 1-8 CPRS, 10-7 editing parameters. setting up, 10-1 CPRS Tools Menu, 16-2 Custom Data List, 19-1

#### Clinical Procedures V. 1.0 Implementation Guide

#### D

defnition file populating, 6-1 deleting an automated instrument or procedure, 2-3 Dialyzer List, 19-1 document parameters defining, 4-10

#### E

editing instruments, 6-3 Education Codes, 19-3 ESRD Diagnosis, 19-3 Exported Procedures List, 17-1 Exported Values For Hemodialysis Options, 19-1

#### F

finding a parameter, 2-2 flowcharts Clinical Procedures, 1-1 Force PCE Entry, 10-5

Glossary, 15-1

#### G

#### Η

HL7 configuring, 12-1 fixing technical issues, 12-11 HL7 parameter setting up, 12-1 hospital location file requirement, 1-15

#### I

images and test accounts, 3-1 imaging, 3-1 Instrument Processing Routines, 18-1 instruments adding, 6-8 deleting, 2-3 editing, 6-3 printing reports, 2-4 setting up, 6-2 using the instrument analyzer, 6-11 interpreter role understanding, 5-1 introduction Clinical Procedures, 1-1

#### Μ

manuals related, 1-9 Medication Routes, 19-5 Medication Units, 19-5 Modalities, 19-6

#### Ν

notifications setting up, 10-1

#### Р

parameters finding, 2-2 populating CP definition file, 6-1 Preferences, 19-7 printing instrument reports, 2-4 procedure reports, 2-4 system parameter reports, 2-4 procedures adding, 6-17 deleting, 2-3 editing. 6-12 printing reports, 2-4 setting up. 6-12 Processed Results cumulative, 6-16 multiple, 6-16

#### R

related manuals, 1-9 Report List, 19-8 reports printing, 2-4 resource requirements, 1-14

#### S

Scheduled Options MD PROCESS NOSHOW/CANCEL, 8-2 MD PROCESS RESULTS, 8-3 MD SCHEDULED STUDIES, 1-10, 8-1 MD STUDY CHECK-IN, 1-10, 8-1 share folder configuration for an automated instrument, 13-1 Shared Broker Environment, 16-1 Summary Report Template, 19-8 system parameter reports

printing, 2-4 system parameters allow non-instrument attachments, 6-21 bypass CRC checking, 6-22 calculating a file's CRC value, 6-24 Clinical Procedures home page, 6-22 Clinical Procedures on-line, 6-22 CP/BGP Transfer Directory, 6-22 CRC values. 6-23 days to keep instrument data, 6-24 imaging file types, 6-24 offline message, 6-26 setting up, 6-20 version compatibility, 6-26 VISTA scratch HFS directory, 6-28 System Preferences, 19-7

#### Т

test accounts, 3-1 changing, 3-2 configuring background processor, 3-7 refreshing, 3-10 working with background processor, 3-6 titles creating, 4-3 TIU setting up, 4-1 toolbar, CP Manager, 2-1 Transportation Methods, 19-6 troubleshooting, 14-1

#### U

Uni-Directional Interface Process Flow, 1-5

#### W

workload implementing, 1-15 reporting, 1-15

#### Х

XPAR EDIT PARAMETER MD APPOINT START DATE, 6-31 MD APPOINTMENT END DATE, 6-31 MD CLINIC ASSOCIATION, 6-32 MD COMPL PROC DISPLAY DAYS, 6-31 MD DAYS TO RETAIN COM STUDY, 6-31 MD OLYMPUS 7, 6-32 MD USE APPOINTMENT, 6-32 XPAR Parameter Option MD AUTO CHECK-IN SETUP, 6-29 MD HIGH VOLUME PROCEDURE SETUP, 6-33